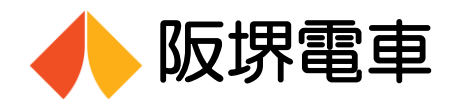

# 電車走行位置情報をスマートフォンで便利に確認! 7月8日(木)からサービスを開始します

阪堺電気軌道(本社:大阪市住吉区/社長:吉田 行成)では、2021年7月8日(木)より、電車の走行位置情報や運行車両の情報(乗降口の段差)などをスマートフォンで便利に確認できるサービスを開始いたします。

このサービスは、南海電鉄が提供している「南海アプリ」内の電車走行位置を表示する機能を 拡充する形で、電車の走行位置情報や時刻表などを配信いたします。

#### 記

- **1. 配信開始日** 2021年7月8日(木)
- 2. 主 な 機 能 (1) 電車走行位置の表示
   取線図を値田1 田在どの(1)
  - 路線図を使用し、現在どの電車がどこを 走行しているか分かりやすく表示します。
  - (2)運行車両の車種情報 当社では、乗降口の段差が異なる4種類の 車両(ノンステップ・ツーステップ・補助 ステップ・ワンステップ)を運行している

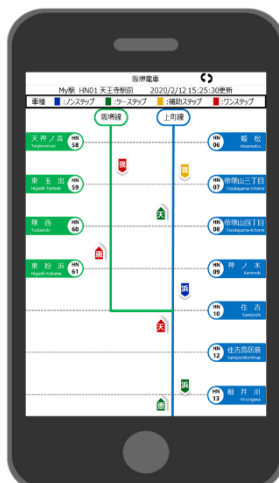

【画面イメージ】

ため、これまで電話などで問い合わせをいただいておりましたが、 本サービスのご利用により、お客さま自身でリアルタイムに確認 していただくことができます。

- (3) 運行情報のプッシュ通知 現在ホームページのみでお知らせしている運行情報を、プッシュ 通知でお知らせいたします。
- (4) 駅(停留場)時刻表の確認

駅アイコンをタップすると、その駅(停留場)に掲示している 時刻表(臨時電車等を除く)が表示され確認することができます。

(5) My駅(停留場)の設定

最寄りまたはよく利用する駅(停留場)を『My 駅(停留場)』設 定すると、当社線の運行情報がすぐに表示し確認できるほか、『My 駅(停留場)』を中心に電車走行位置の情報が表示され、より便 利にご利用していただけます。

- 3. 利 用 料 無 料※利用にかかる通信料については利用者負担です。
- 4.入手方法 【南海アプリ】
   Androidをご利用の場合は「Google Play」、iPhoneをご利用の場合は
   「App Store」で、「南海アプリ」を検索し、ダウンロードして下さい。

※対応OS…Android (5.0以上)、iOS (11.0以上)
※Android、Google PlayはGoogle Inc.の商標又は登録商標です。
※App Storeは米国及びその他の国々で登録されたApple Inc.の 商標又は登録商標です。

※既に「南海アプリ」をダウンロードされている場合は、アプリの アップデートが必要です。

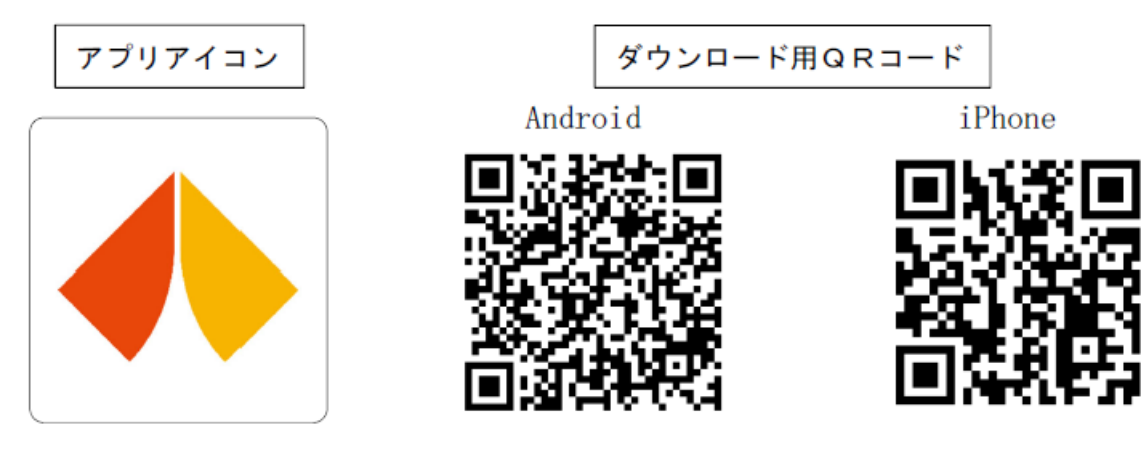

6. お客さま問い合わせ先

阪堺電気軌道㈱ 業務部営業課 TEL:06-6671-3080

(平日:9時~17時50分/土・日・祝日休業)

以 上

<u>別 紙</u> 【画面イメージ】

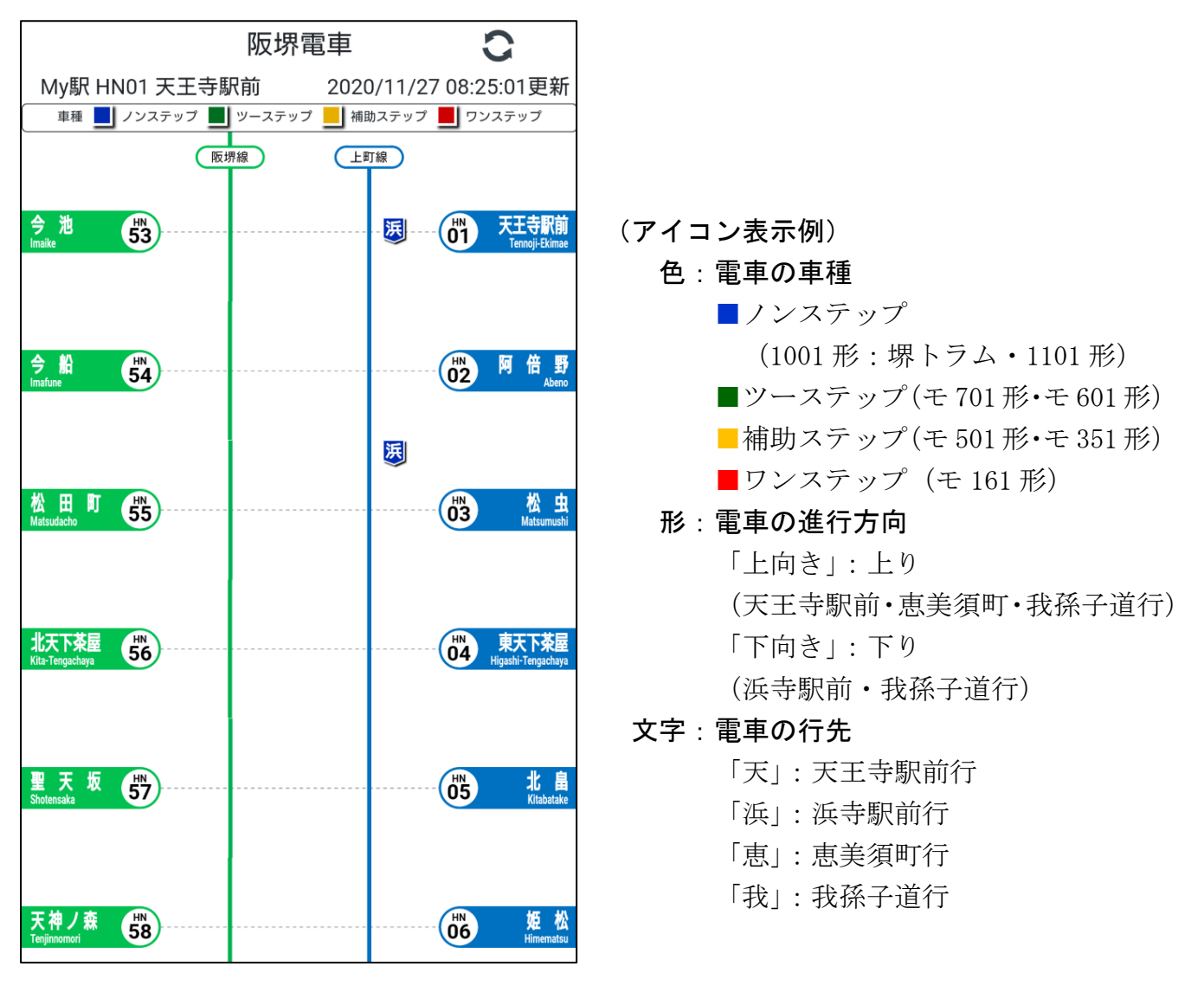

【ダイヤ乱れ時など】

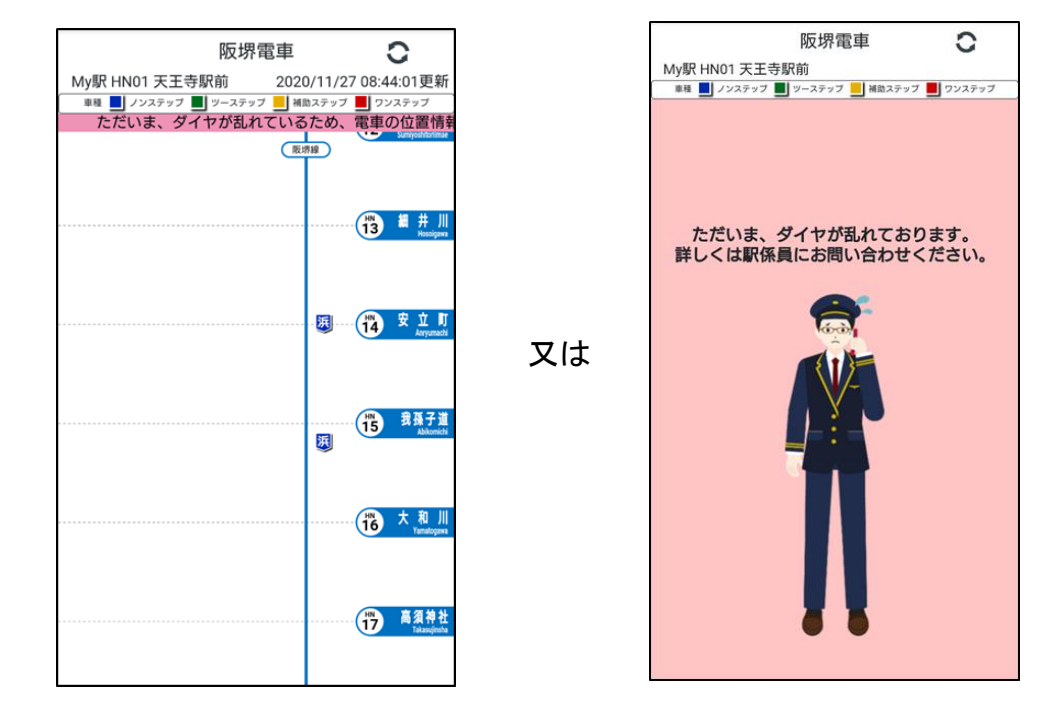

※急な車両運用の変更や臨時ダイヤ使用時、ダイヤ乱れ時などには、「進行方向」や「行先」が 正しく表示されない場合があります。

#### 【駅(停留場)時刻表の確認方法】

電車位置情報画面よりご覧になりたい駅をタップすると、その駅の時刻表が表示されます。

例:天王寺駅前駅の場合

### 電車位置情報画面の「天王寺駅前」をタップ

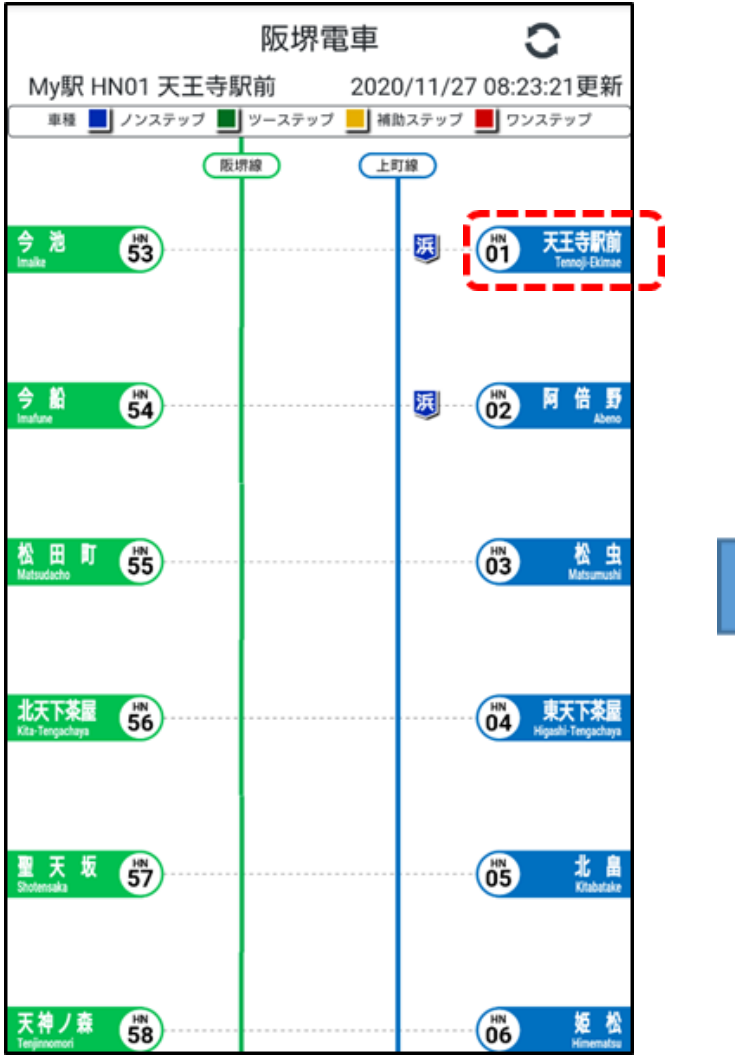

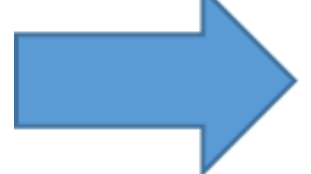

### 天王寺駅前駅の時刻表が表示されます

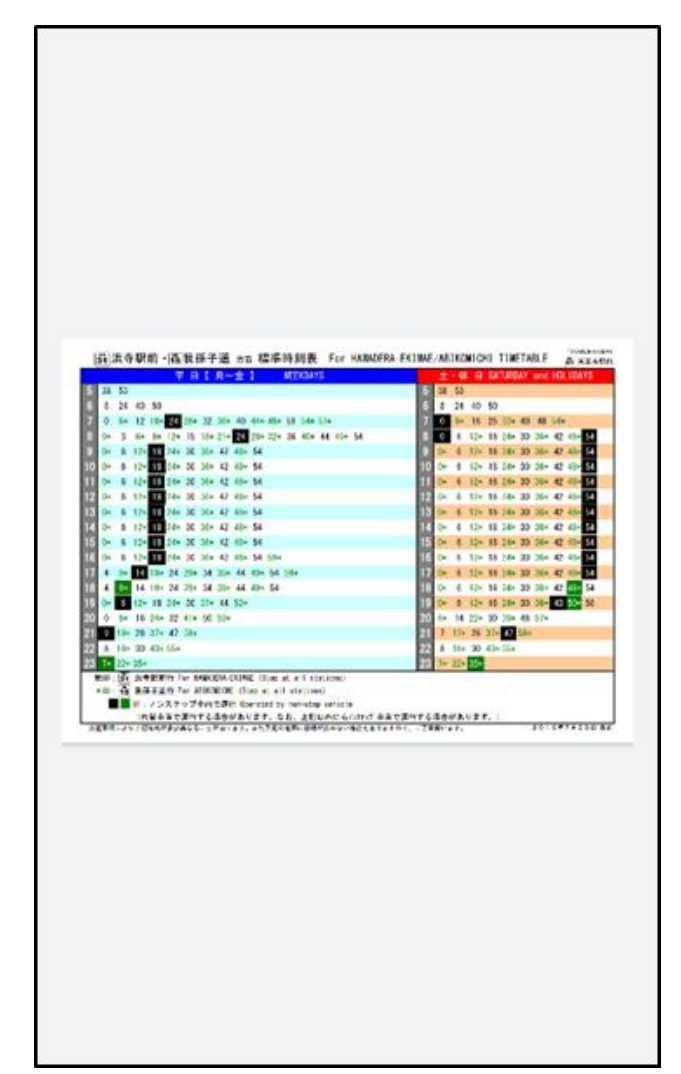

【My 駅(停留場)の登録方法】

よくご利用される駅(停留場)を「My 駅」登録すると、当社線の運行情報画面がすぐ表示し確認できるほか、登録した駅(停留場)を中心に表示 されるので、より早く・便利に検索することができます。

「My 駅」選択画面で「住吉」をタップ

住吉駅を中心に画面が表示されます

#### 例:住吉駅の場合

## 「My 駅」アイコンをタップ

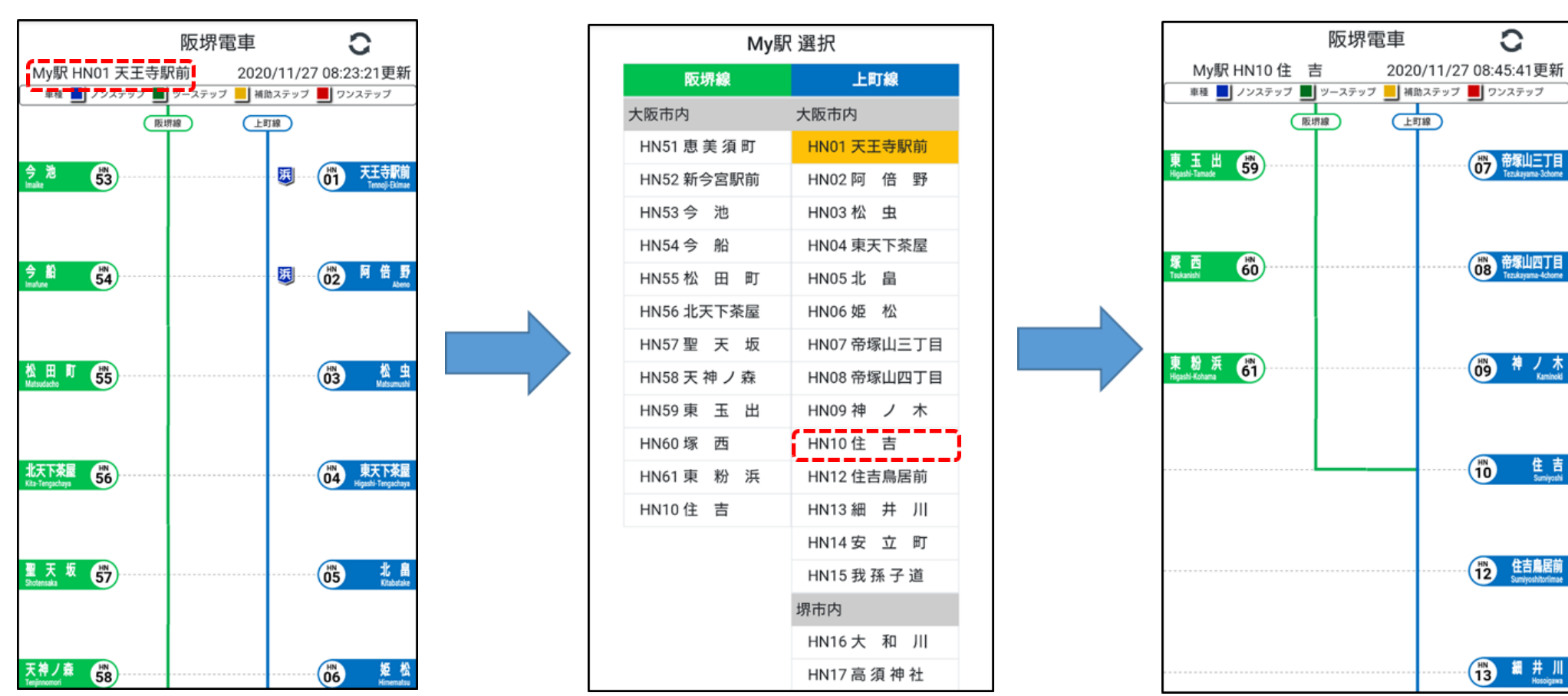

【ご注意】ブラウザを閉じてしまうと、My 駅の設定は消えてしまいます。

My 駅を保存しておく場合は、My 駅を選択した後のページをブックマークするか、ショートカットを作成してください。

次回から、作成したブックマークまたはショートカットからアクセスすると、設定した My 駅が中心に表示されるようになります。